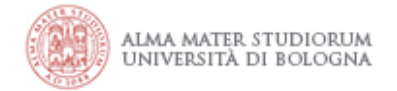

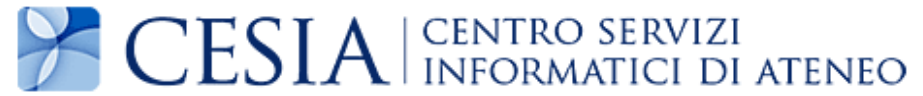

## Internet access system through the Wireless Network of the University of Bologna

(last update 8.04.2014)

## Printable service summary document: the updated version is available online at the following address <u>http://www.unibo.it/almawifi</u>

A WPA security access system has been implemented on every access point according to the requirements of WI-FI Alliance, which guarantees complete encryption of all the traffic flows. In more detail, the WPA system has been configured with TKIP and EAP (IEEE 802.1x) standards, where active directory users of the University DSA are validated by a centralized Radius Server.

We remind you that user credentials should be activated by setting a personal password via the following website <u>https://www.dsa.unibo.it</u>

For further information about connection problem please consult FAQ ALMAWIFI at http://www.unibo.it/almawifi

## Client configuration using Windows 7

The system automatically identifies the available connections in the bottom bar, as shown in figure:

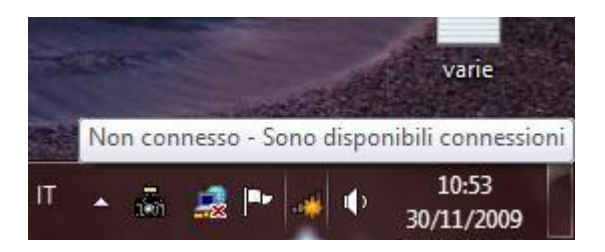

Click the right mouse button:

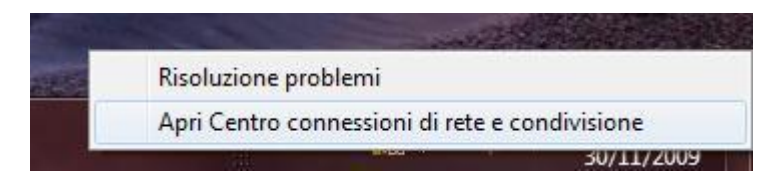

Choose: "Open Network and Sharing Center".

Now you should view a window similar as below:

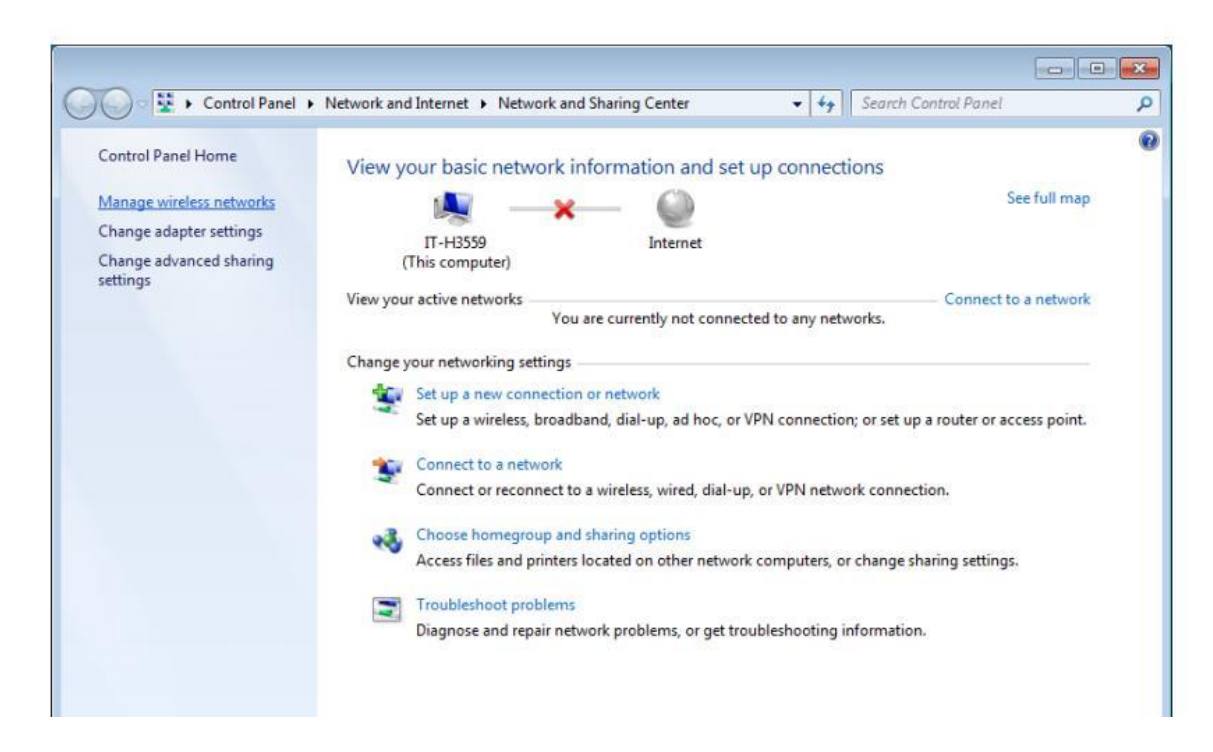

Click on "Manage wireless networks"

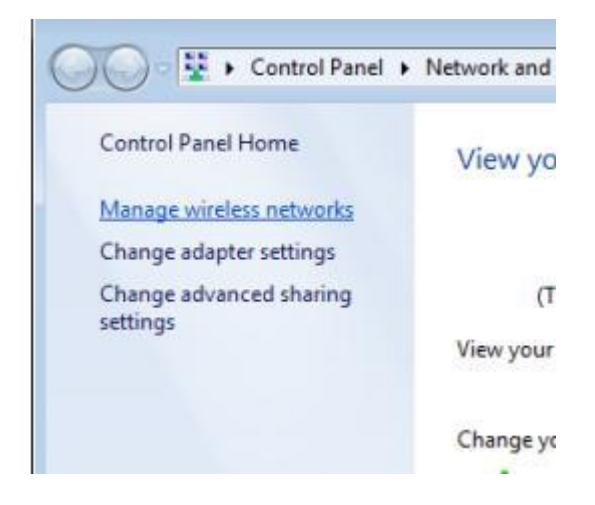

Will appear all the wireless networks already configured and you will be able to add new ones: choose the button "Add"

|   | े व     | 🖞 🕨 Co   | ntrol Pan | el 🕨   | Network |
|---|---------|----------|-----------|--------|---------|
| N | lanag   | e wirel  | ess net   | worl   | cs that |
| W | lindows | tries to | connect t | o thes | e netwo |
|   |         |          |           |        |         |

Now you should view the following window:

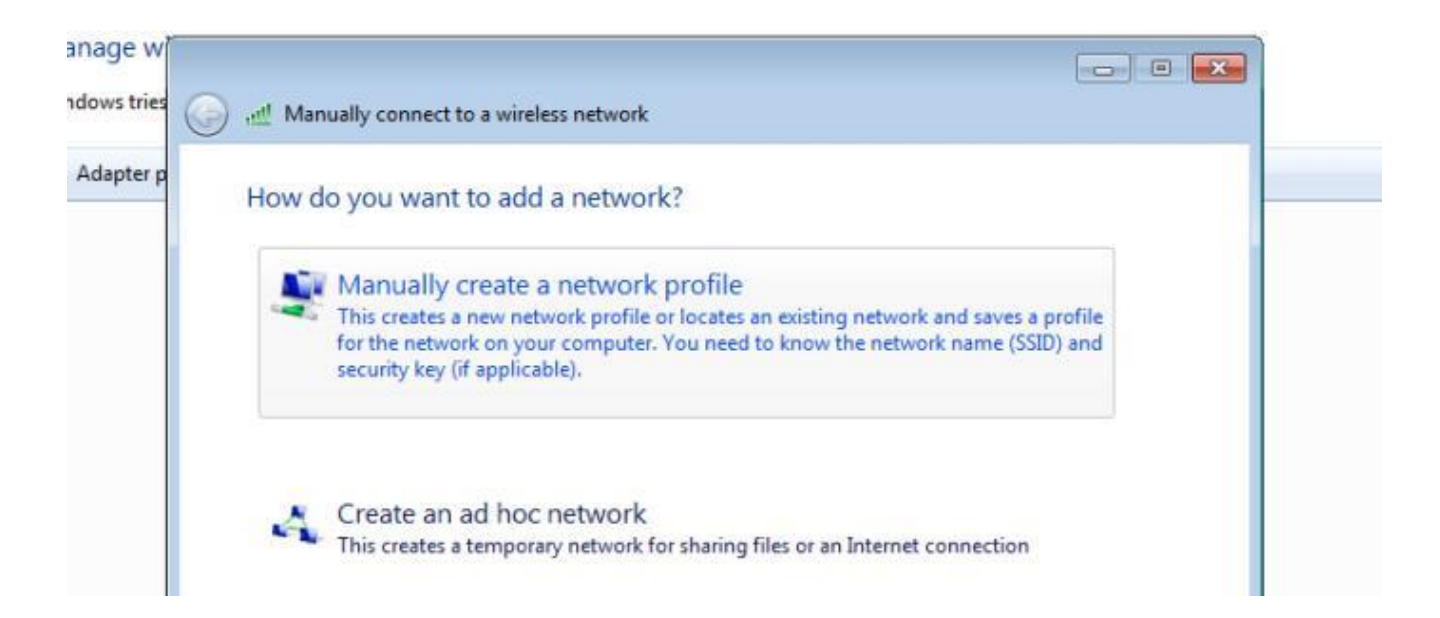

Click on "Manually create a network profile" and complete fields as in the example shown in Figure:

| Enter informatio | on for the wireless netwo       | ork you wan       | t to add              |  |
|------------------|---------------------------------|-------------------|-----------------------|--|
| Network name:    | ALMAWIFI                        | 1                 |                       |  |
| Security type:   | WPA-Enterprise                  | •]                |                       |  |
| Encryption type: | ТКІР                            | *]                |                       |  |
| Security Key:    |                                 |                   | Hide characters       |  |
| Start this conn  | ection automatically            |                   |                       |  |
| Connect even     | if the network is not broadcast | ting              | and the second second |  |
| Warning: If yo   | ou select this option, your com | puter's privacy n | hight be at risk.     |  |

Click on Next button and then Change connection :

| Manually connect to a wireless network                                                                   |                                                                                                    |
|----------------------------------------------------------------------------------------------------|----------------------------------------------------------------------------------------------------|
| Successfully added                                                                                       |                                                                                                    |
| Change connection settings ALMAWIFI<br>Open the connection properties so that I can change the settings. |                                                                                                    |
|                                                                                                    | Close                                                                                                    |
|                                                                                                    | Manually connect to a wireless network Successfully added  Change connection settings ALMAWIFI Open the connection properties so that I can change the settings. |

Click on "Change connection setting" and set option as in figure:

Autore: CeSIA Data: 08/04/2014

| Security type:                     | WPA2-Enterprise                           |
|------------------------------------|-------------------------------------------|
| incryption type:                   | TKIP                                      |
|                                    |                                           |
| hoose a network a                  | authentication method:                    |
| Microsoft: Protecte                | ed EAP (PEAP)                             |
|                                    |                                           |
| Remember my a                      | redentials for this connection each       |
| Remember my a<br>time I'm logged a | redentials for this connection each       |
| Remember my a<br>time I'm loaaed o | redentials for this connection each<br>on |
| Remember my a<br>time I'm logaed a | redentials for this connection each       |
| Remember my a<br>time T'm logged o | redentials for this connection each       |

Click on "Settings" and set the "thawte Primary Root CA" certificate:

|                                                                                                    |                                                                                                    |                                          | 2         |
|----------------------------------------------------------------------------------------------------|----------------------------------------------------------------------------------------------------|------------------------------------------|-----------|
| er la conness                                                                                                    | ione:                                                                                                    |                                          |           |
| Convalida                                                                                                    | a certificato server                                                                                                    |                                          |           |
| Connetti                                                                                                    | i ai server sequenti:                                                                                                    |                                          |           |
| almaw                                                                                                    | ifi.unibo.it                                                                                                    |                                          |           |
| Autorità di c                                                                                                    | ertificazione radice att                                                                                                    | endibili:                                |           |
| ACEDIO                                                                                                    | COM Root                                                                                                    |                                          |           |
| ACNLB                                                                                                    |                                                                                                    |                                          |           |
| Actalis /                                                                                                    | Authentication CA G1                                                                                                    |                                          |           |
| Actalis /                                                                                                    | Authentication Root CA                                                                                                    | 4                                        |           |
| AddTru:                                                                                                    | st External CA Root                                                                                                    |                                          |           |
| AdminC                                                                                                    | A-CD-T01                                                                                                    |                                          |           |
| Admin-F                                                                                                    | Root-CA                                                                                                    |                                          | -         |
| •                                                                                                    | , III                                                                                                    |                                          | •         |
| Non chie                                                                                                    | azione attendibili.                                                                                                    |                                          |           |
| Non chie<br>di certific<br>elezionare il n<br>Password pro                                                              | netodo di autenticazion<br>tetta (EAP-MSCHAP v2                                                                                                 | ie:<br>?) <b>–</b>                       | Configura |
| Non chie<br>di certific<br>elezionare il n<br>Password pro<br>Abilita ricor<br>Imponi Pro                               | netodo di autenticazion<br>tetta (EAP-MSCHAP v2<br>messione rapida<br>tezione accesso alla ref                                                  | te                                       | Configura |
| Non chie<br>di certific<br>elezionare il n<br>Password pro<br>Abilita ricor<br>Imponi Pro<br>Disconnetti<br>Consenti co | netodo di autenticazion<br>tetta (EAP-MSCHAP v2<br>inessione rapida<br>tezione accesso alla ref<br>i se il server non presei<br>rivacy identità | ne:<br>2)                                | Configura |
| Non chie<br>di certific<br>elezionare il n<br>Password pro<br>Abilita ricor<br>Imponi Pro<br>Disconnetti<br>Consenti pi | netodo di autenticazion<br>tetta (EAP-MSCHAP v2<br>inessione rapida<br>tezione accesso alla ref<br>i se il server non preser<br>rivacy identità | ne:<br>2)<br>te<br>nta TLV di cryptobind | Configura |

Click on "Configure...":

Autore: CeSIA Data: 08/04/2014

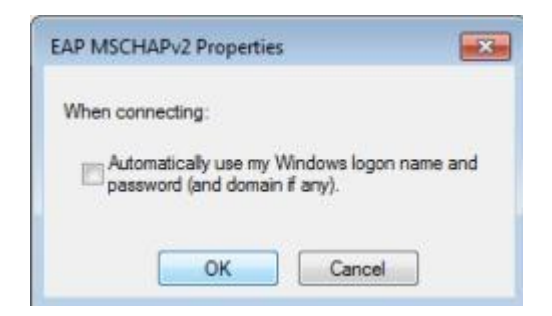

Set unchecked "Automatically use ..." and click "OK".

Click on "Advanced settings" at Security tab:

| nostazioni 802   | 11                    |               |                   |
|------------------|-----------------------|---------------|-------------------|
| 10030210111 002. |                       |               |                   |
| Specificare      | e la modalità di aute | enticazione:  |                   |
| (                |                       |               |                   |
| Autentica        | azione utente         | •             | Salva credenziali |
|                  | 1                     | ti ali utanti |                   |
| Elipsion         |                       |               |                   |

Set "User autentication" and complete the credentials:

| Windows Security              | (                               |    | <b>—</b> × |
|-------------------------------|---------------------------------|----|------------|
| Network Au<br>Please enter us | uthentication<br>er credentials |    |            |
|                               | User name<br>Password           |    |            |
|                               |                                 | ОК | Cancel     |

Insert user: <u>name.surname@unibo.it</u> <u>name.surname@studio.unibo.it</u> <u>name.surname@esterni.unibo.it</u>

and password and click OK.